# Lampiran 2 Surat Permohonan Izin Penelitian

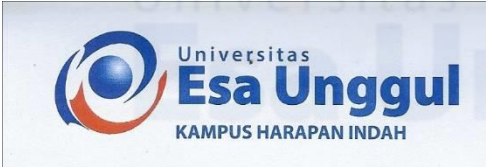

#### SURAT PERMOHONAN IZIN PENELITIAN Nomor : 055/UEU/BAA-KHI/PIP/XII/2022

#### Kepada Yth.

Pemilik Rumah Makan Padang Buaran Jl. Raya Narogong Rt.002/004 Kel Bojong Menteng, Kee Rawa Lumbu Kota Bekasi

Sehubungan dengan kewajiban untuk memenuhi Tugas mata kuliah Skripsi, bersama dengan surat ini, mohon dengan hormat Bapak/Ibu berkenan memberikan Penelitian dan izin pengambilan data di Rumah Makan Padang Buaran, kepada mahasiswa:

Nama NIM No HP Fakultas Program Studi Email : Imran Yusran : 20190801312 : 081383658219 : Ilmu Komputer : Teknik Informatika : imranyusran@student.esaunggul.ac.id

Adapun pelaksanaan Penelitian tersebut pada bulan Desember 2022. Demikian atas bantuan dan kerjasamanya, kami ucapkan terima kasih.

Bekasi 7 Desember 2022

Esa Unggul Ari Wibowo, SH. Biro Administrasi Pembelajaran

JI. Medan Satria Komplek Office Park Blok 5 No. 15-17, Grand Boulevard Kota Harapan Indah - Bekasi 🛣 (021) 8838 1494, 883 1475, 0812 9556 9090

www.esaunggul.ac.id e-mail:kampusharapan@esaunggul.ac.id

## Lampiran 3 Surat Keterangan Melakukan Penelitian

# RUMAH MAKAN BUARAN MASAKAN PADANG

Alamat : Jl. Raya Narogong, Kel. Bojong Menteng, Kec. Rawalumbu, Kota Bekasi, Jawa Barat Email : rumahmakanbuaran@gmail.com, Website : www.rumahmakanbuaran.wixsite.com/website

#### SURAT KETERANGAN

Nomor: 001/RMB/SK/XII/2022

Sehubungan dengan surat dari Universitas Esa Unggul, Nomor : 055/UEU/BAA-KHI/PIP/XII/2022, Hal permohonan izin penelitian dan pengambilan data di Rumah Makan Padang Buaran tertanggal 07 Desember 2022, dengan itu maka Pemilik Rumah Makan Padang Buaran dengan ini menerangkan nama mahasiswa dibawah ini :

| Nama          | : Imran Yusran       |
|---------------|----------------------|
| NIM           | : 20190801312        |
| Fakultas      | : Ilmu Komputer      |
| Program Studi | : Teknik Informatika |
| Jenjang       | : S1                 |

Benar telah mengadakan penelitian dan pengambilan data di Rumah Makan Padang Buaran pada tanggal 07 Desember 2022 s/d 31 Desember 2022 guna melengkapi data pada penyusunan Skripsi yang Berjudul : **"Aplikasi Manajemen Restoran Berbasis Website Menggunakan QR Code Studi Kasus Rumah Makan Padang Buaran – Narogong Bekasi**"

Demikan Surat Keterangan ini diperbuat untuk dapat dipergunakan seperlunya.

Bekasi, 31 Desember 2022

Owner

HJ. SUWARNI

# Lampiran 4 Hasil Wawancara

#### HASIL WAWANCARA

Lokasi : Rumah Makan Padang Buaran – Narogong Bekasi

Narasumber :

- 1. Hj. Suwarni (Owner)
- 2. Amirulloh Alfarizi (Admin)
- 3. Yatinuk (Waiter)
- 4. Cyntia Puti Andriani (Kasir)

Tanggal Wawancara : 30 - 31 Desember 2022

Pewawancara : Imran Yusran

| No | Pertanyaan                                                                 | Narasumber  | Informasi yang<br>disampaikan                                                                                                    | TTD    |
|----|----------------------------------------------------------------------------|-------------|----------------------------------------------------------------------------------------------------|--------|
| 1  | Bagaiamana dengan<br>akan adanya sistem<br>aplikasi manajemen<br>restoran? | Hj. Suwarni | Dengan akan adanya sistem<br>aplikasi manajemen restoran<br>semoga dapat memudahkan<br>pengelolaan restoran seperti<br>memantau perkembangan<br>restoran dengan informasi<br>ketersediaan makanan,<br>minuman, meja dan laporan<br>hasil transaksi penjualan<br>setiap harinya. | - Juja |

| No | Pertanyaan                                                                                            | Narasumber            | Informasi yang<br>disampaikan                                                                                                    | TTD  |
|----|----------------------------------------------------------------------------------------------------|-----------------------|----------------------------------------------------------------------------------------------------|------|
| 1  | Bagaiamana dengan<br>akan adanya sistem<br>aplikasi manajemen<br>restoran?                            | Amirulloh<br>Alfarizi | Semoga dengan adanya<br>sistem dapat berjalan dengan<br>baik dan muda digunakan.                                                      | And  |
| 2  | Apa kendala saat<br>melakukan pembaruan<br>menu masakan dan<br>meja restoran setiap<br>hari?          | Amirulloh<br>Alfarizi | Tidak adanya tempat untuk<br>menginformasikan, jika<br>terdapat menu masakan telah<br>habis dan ketesediaan meja<br>yang sudah penuh. | Govf |
| 3  | Apakah dengan akan<br>adanya sistem aplikasi<br>manajemen restoran<br>dapat menjadikan lebih<br>baik? | Amirulloh<br>Alfarizi | Pasti akan lebih baik lagi<br>dengan adanya perubahan<br>proses operasional restoran<br>yang efisien dam efektif.                     | Goul |

| No | Pertanyaan                                                                                            | Narasumber | Informasi yang<br>disampaikan                                                                                                    | TTD   |
|----|----------------------------------------------------------------------------------------------------|------------|----------------------------------------------------------------------------------------------------|-------|
| 1  | Bagaimana cara<br>pelanggan untuk<br>memesan menu restoran<br>setiap hari?                            | Yatinuk    | Pelanggan dapat mengantri<br>telebih dahulu untuk<br>memesan di depan pramanan<br>dan menyebutkan menu yang<br>dipesan, setelah itu<br>pelanggan harus menunggu<br>sampai pesanannya siap.                        | Hong  |
| 2  | Apa kendala saat<br>pelanggan memesan<br>dari menu restoran<br>setiap hari?                           | Yatinuk    | Untuk permasalahan saat<br>pelanggan memesan menu<br>yaitu terjadi kesalahan<br>pemilihan pesanan yang<br>telah dipesan karena factor<br>human error dan kesalahan<br>pesanan yang diberikan<br>kepada pelanggan. | Young |
| 3  | Apakah dengan akan<br>adanya sistem aplikasi<br>manajemen restoran<br>dapat menjadikan lebih<br>baik? | Yatinuk    | Dengan adanya sistem ini<br>seiring dengan waktu akan<br>meningkatnya<br>perkembangan operasional<br>restoran.                                                                                                    | Yang  |

| No | Pertanyaan                                                                                              | Narasumber              | Informasi <mark>ya</mark> ng<br>disampaikan                                                                                                    | TTD      |
|----|----------------------------------------------------------------------------------------------------|-------------------------|----------------------------------------------------------------------------------------------------|----------|
| 1  | Bagaimana cara<br>perekapan laporan<br>hasil transaksi<br>penjualan restoran<br>setiap hari?            | Cyntia Puti<br>Andriani | Pencatatan laporan hasil<br>transaksi penjualan restoran<br>masih dilakukan secara<br>manual dengan<br>menggunakan buku catatan<br>sehingga dapat terjadi<br>kesalahan data. | Chilling |
| 2  | Apakah laporan hasil<br>transaksi penjualan<br>yang tersimpan mudah<br>hilang?                          | Cyntia Puti<br>Andriani | Sangat mudah hilang karena<br>tidak ada tempat<br>penyimpanan khusus.                                                                                                    | Crymp    |
| 3  | Bagaimana sistem<br>laporan hasil transaksi<br>penjualan yang baik<br>agar tidak hilang<br>begitu saja? | Cyntia Puti<br>Andriani | Laporan hasil transaksi<br>penjualan harus terhubung<br>dengan database sistem agar<br>data tersimpan dengan benar.                                                          | Cpymf    |
| 4  | Apakah dengan akan<br>adanya sistem aplikasi<br>manajemen restoran<br>dapat menjadikan<br>lebih baik?   | Cyntia Puti<br>Andriani | Tentunya akan lebih baik<br>karena dengan adanya sistem<br>yang terstruktur dapat<br>mempercepat proses<br>operasional restoran.                                             | Crymp    |

# Universitas

| No | Pertanyaan                                                      | Narasumber  | Informasi yang<br>disampaikan                                                                                                    | TTD    |
|----|-----------------------------------------------------------------|-------------|----------------------------------------------------------------------------------------------------|--------|
| 1  | Bagaimana dengan<br>adanya aplikasi ini                         | Derismawati | Aplikasi ini sangat membantu<br>kita sebagai pelanggan dalam<br>memesan meja dan menu<br>makanan untuk makan di<br>restoran tanpa harus datang<br>ke restoran terlebih dahulu. | Denig  |
| 2  | Apakah aplikasi ini<br>mudah digunakan?                         | Derismawati | Aplikasi ini dapat digunakan<br>dengan baik dan mudah<br>karena alur dari aplikasi ini<br>sangat jelas.                                                                        | Devicy |
| 3  | Apa yang anda<br>harapkan untuk<br>aplikasi ini ke<br>depannya? | Derismawati | Semoga kedepannya aplikasi<br>ini bisa memberikan<br>pengalaman yang lebih untuk<br>penggunanya dengan adanya<br>fitur makanan yang sering<br>dipesan                          | Devie  |

# sa Unggu

49

# Lampiran 5 Implementasi Aplikasi

1. Website untuk melakukan pemesanan.

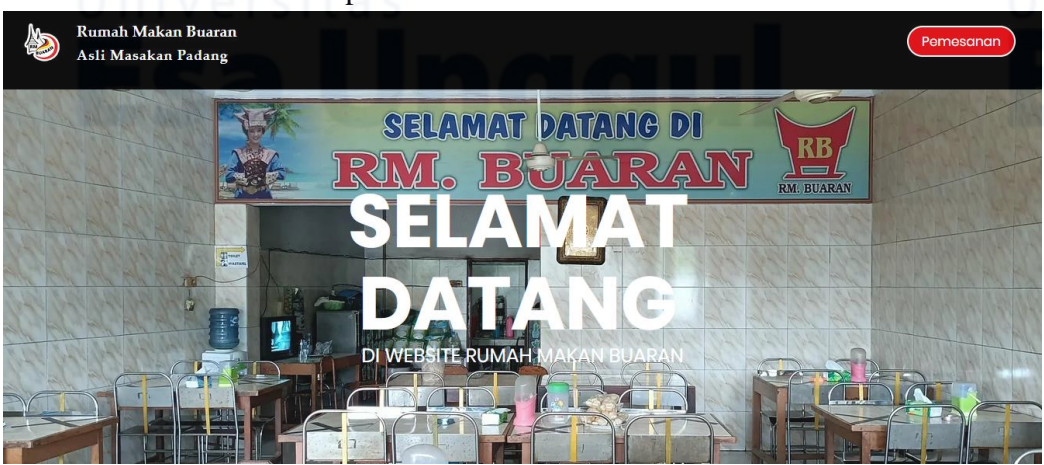

2. Panduan penggunaan aplikasi untuk pelanggan yang ingin memesan menu.

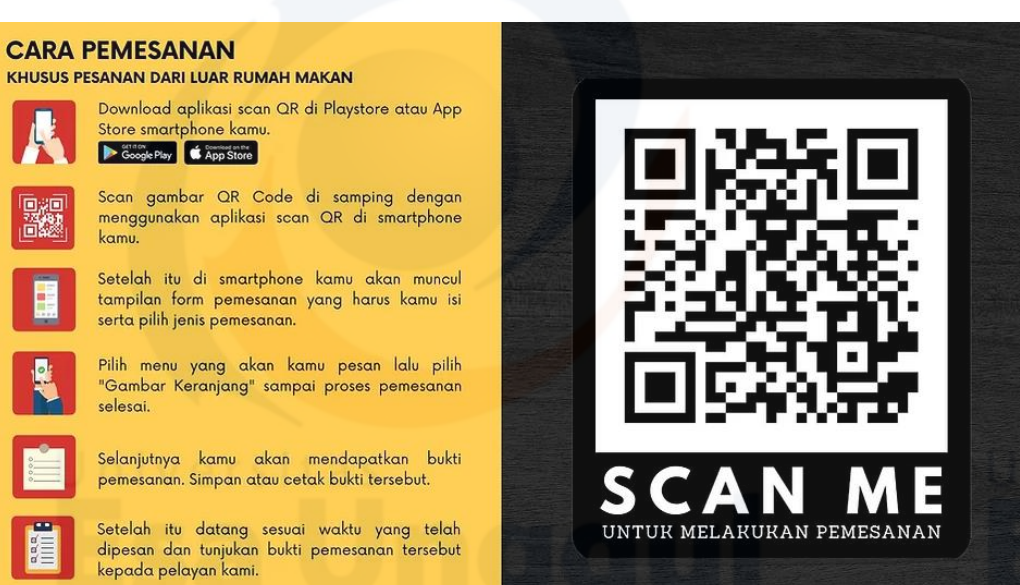

Jul

50

- 3. Cara pengunaan aplikasi pemesanan oleh pelanggan.
  - Pelanggan melakukan pencarian website Rumah Makan padang buaran narogong bekasi di google.

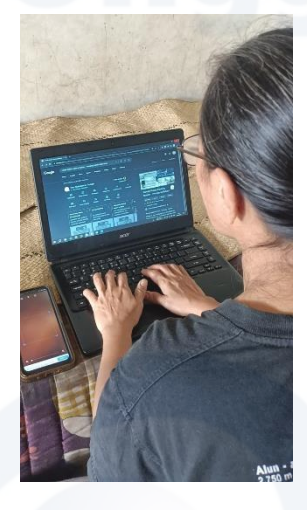

• Pelanggan melakukan scan *QR Code* di website Rumah Makan padang buaran – narogong bekasi dengan menggunakan google lens atau aplikasi scan *QR Code* yang telah di download pada play store/app store.

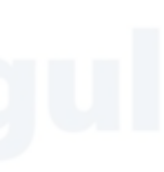

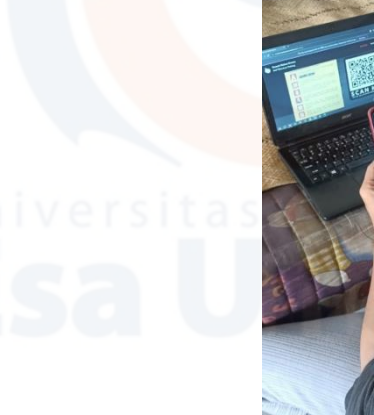

### UNIVERSITAS ESA UNGGUL

• Pelanggan sedang mengisi form pemesanan.

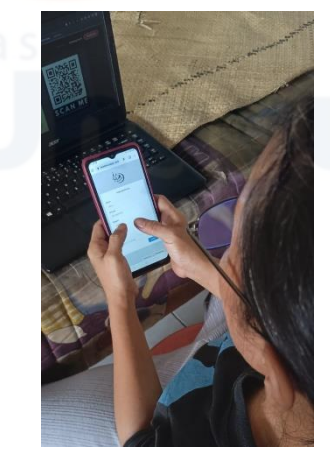

• Pelanggan sedang memilih menu yang ingin dipesan pada daftar menu.

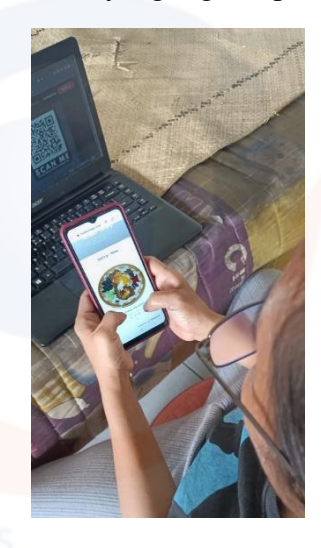

• Pelanggan mengecek kembali pesanan yang telah dipesan.

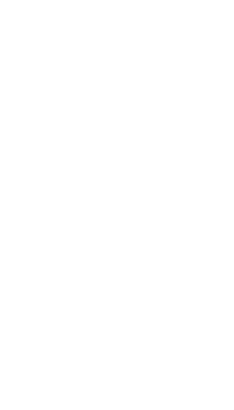

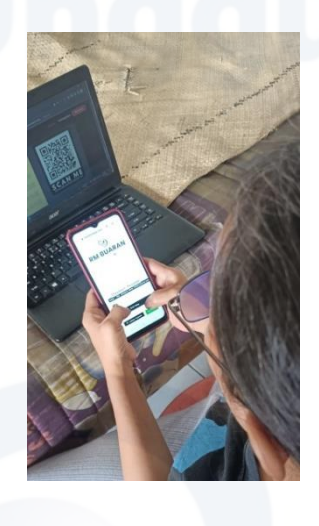

• Pelanggan telah mengkonfirmasi pesanannya dan menerima bukti pemesanan.

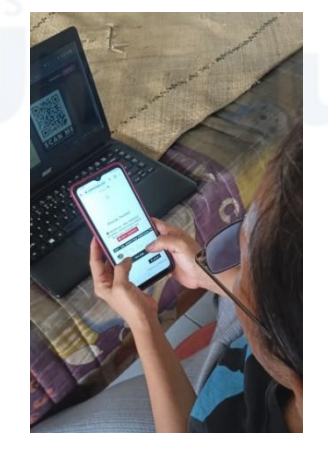

• Pelanggan datang ke Rumah Makan sesuai dengan waktu yang telah ditentukan dan menunjukan bukti pemesanan kepada pelayan.

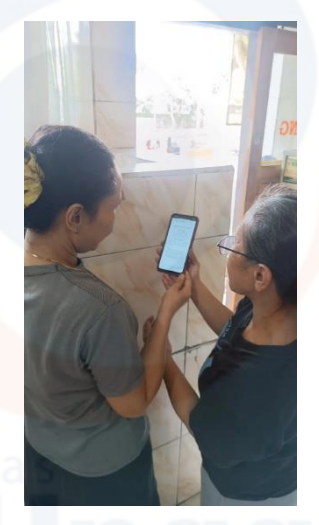

• Pelayan menerima pemesanan dan melakukan pengantaran pemesanan kepada pelanggan.

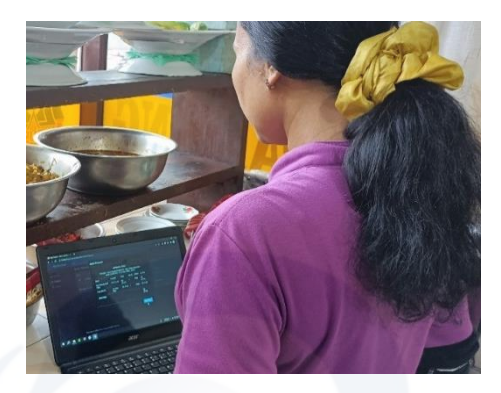

• Pelanggan menerima pesanan yang telah dipesan.

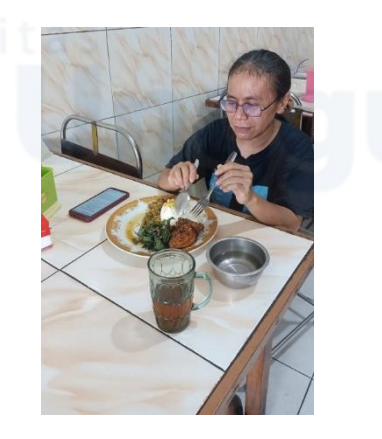

• Setelah menerima dan menyantap pesanan, pelanggan melakukan pembayaran di meja kasir.

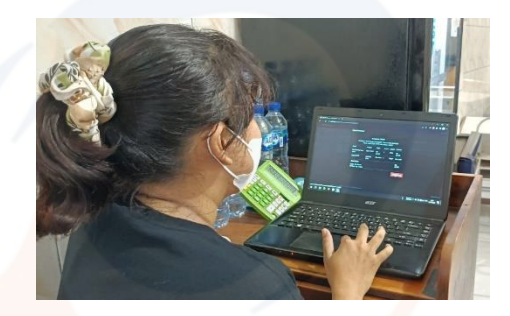

• Pemilik melihat transaksi penjualan pada hari tersebut.

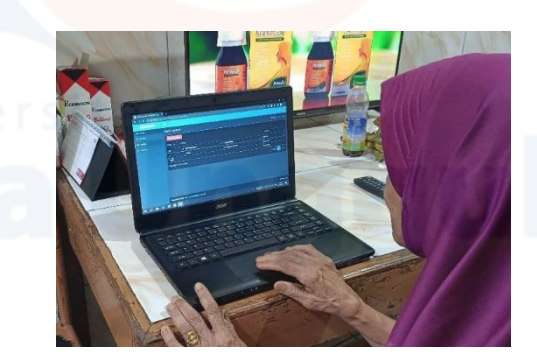

• Admin mengecek ketersediaan menu dan meja untuk pemesanan hari berikutnya.

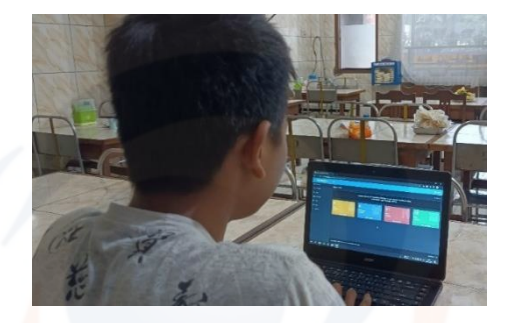

# Lampiran 6 Subyek Penelitian

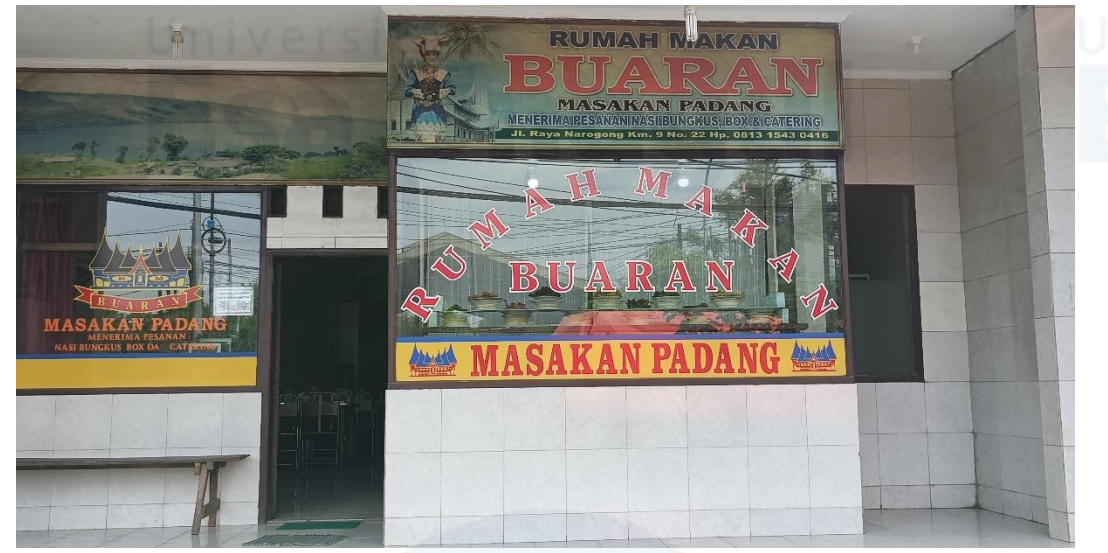

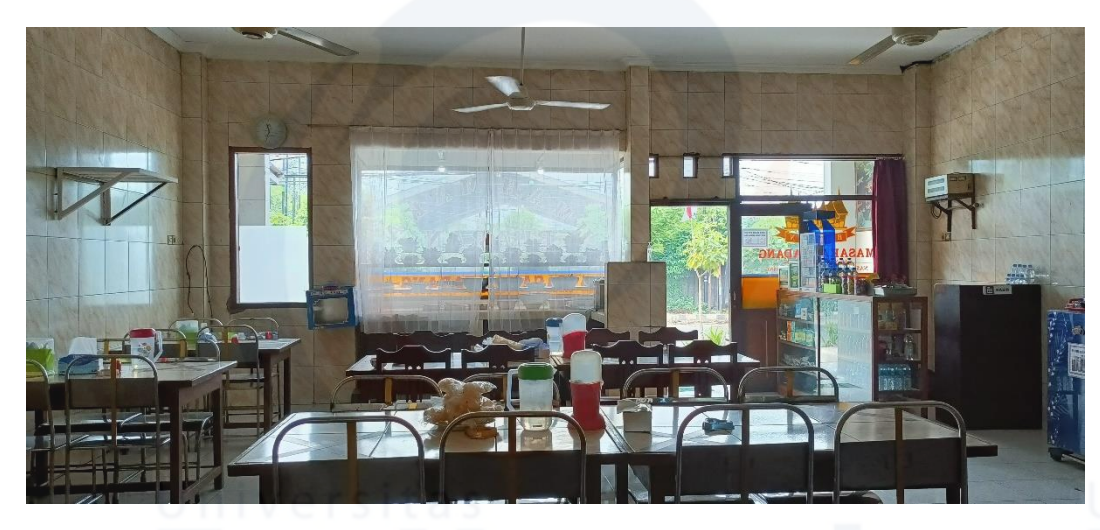

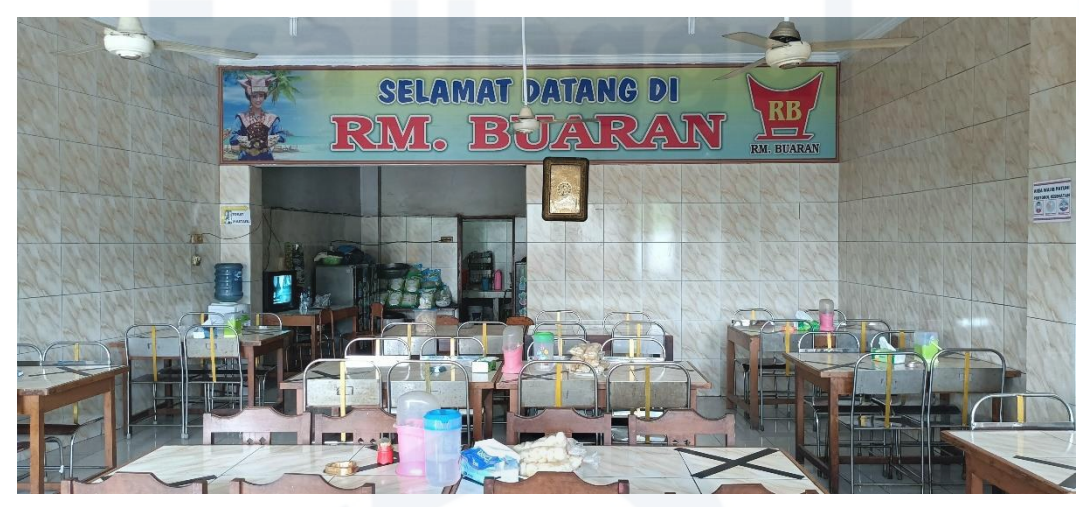

55